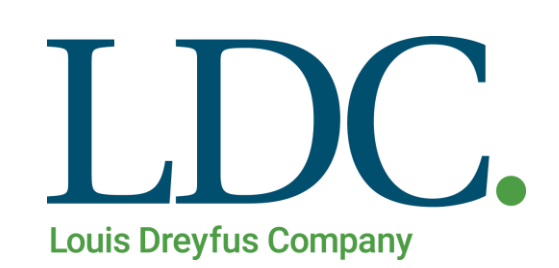

Recuperar Contraseña Página Web

# Índice

| Recuperar Contraseña                              | . 3 |
|---------------------------------------------------|-----|
| Acceso al portal de Clientes y Proveedores        | . 3 |
| Procedimiento para la Recuperacion de Contraseña. | .4  |

#### Recuperar contraseña

Para ingresar a su Información Confidencial desde la Página de LDC Argentina, usted debería ingresar su Usuario y Contraseña.

Si olvidó su Contraseña, debería asegurarse de tener identificado el usuario y la dirección de mail del usuario que está intentando recuperar la Contraseña, para recuperarla debería realizar los siguientes pasos:

#### Acceso al portal de Clientes y Proveedores

1. Ingresando a la Página de LDC – <u>www.ldc.com/ar/es/</u>, usted podrá acceder desde Internet Explorer, Google Chrome o Firefox para el correcto funcionamiento de la misma.

Luego deslizar la barra de navegación en la página, al pie de la pantalla para acceder a la sección 'Acceso Clientes y Proveedores'

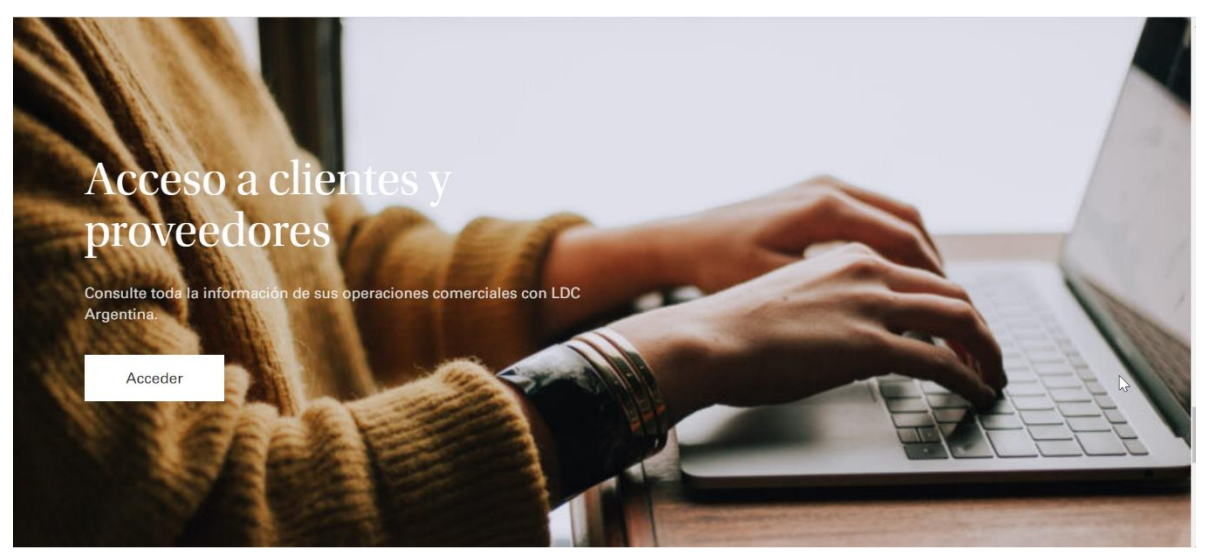

## Procedimiento para la Recuperacion de Contraseña

|             | LDC.                                                           | 30      |
|-------------|----------------------------------------------------------------|---------|
|             | Louis Dreyfus Company                                          | -       |
|             | 1 Usuario                                                      |         |
| LAS TE      | Password                                                       | a the   |
| A SEAR      | Ingresar                                                       | See and |
|             | ¿Olvido su Contraseña?<br>¿Olvido el Usuario? D<br>Registrarse | 44.00   |
| - States    | and and                                                        | 22300   |
| Charles and | 222111                                                         |         |

Al ingresar a la sección de 'Acceso Clientes y Proveedores'

• Presione sobre la acción que necesita realizar: 'Olvidó su Contraseña?'

## Procedimiento para la Recuperación de Contraseña

Se desplegara el siguiente formulario:

| LEUE Deyte Corgey    |                             |
|----------------------|-----------------------------|
| 🧟 Cambiar Contraseña |                             |
| Usuario:             | Nombre de Usuario           |
| Tipo Documento:      | D.N.I.                      |
| Nro. Documento:      | 12.345.678                  |
|                      | Cambiar Contraseña Cancelar |

En esta seccion debera ingresar:

- 1. Usuario: Nombre de Usuario Registrado
- 2. Tipo Documento: El tipo de documento correspondiente al usuario que intenta recuperar
- 3. Nro. Documento: El numero de documento correspondiente al tipo de documento seleccionado
- 4. Presione el boton 'Cambiar Contraseña'

La página le mostrara un mensaje similar al siguiente:

|             | Se ha enviado un mail con el nombre la contraseña a la casilla de mail del usuario para el<br>tipo y número de documento ingresado. | × |
|-------------|----------------------------------------------------------------------------------------------------|---|
|             | ок                                                                                                    | 3 |
|             |                                                                                                    |   |
| Cambiar Con | raseña Cancelar                                                                                                    |   |

## Procedimiento para la Recuperación de Contraseña.

Posteriormente recibirá un E-Mail similar al siguiente:

| E | extranet@dreyfus.com<br>Vie 05/02/2021 15:18<br>Pare: Alouian                                                                                                    | <u>ය</u> භ   | $\Leftrightarrow$ $\rightarrow$ |
|---|----------------------------------------------------------------------------------------------------|--------------|---------------------------------|
|   |                                                                                                    |              |                                 |
|   | Usted (o alguna otra persona) ha ingresado en la función de restablecimento de contraseña. Para el tipo y número de documento: D.N.I. 12.345.678 la contrase<br>correspondente es 89das9cxzhf.<br>Para continuar con el proceso de restablecimiento de contraseña, por favor haga click en <u>Este Link</u><br>Esta acción fue solicitada desde la dirección IP:192.168.0.1<br>Puede obtener más información sobre la dirección IP [sthdtc0361.d1.ad.local] <u>aquí</u> | ña de loguec | )                               |
|   | [ip-adress.com]                                                                                                    |              |                                 |
|   | Responder Reenviar                                                                                                    |              |                                 |

Al presionar sobre el Hipervínculo 'Este Link', se abrirá una pantalla similar a la siguiente:

|      | Louis Drevfus Company |
|------|-----------------------|
| Camb | iar Contraseña        |
| 1    | Usuario               |
|      | Password              |
|      | Repita Password       |

### Procedimiento para la Recuperación de Contraseña.

|      | Louis Dreyfus Company |
|------|-----------------------|
| Camb | ar Contraseña         |
| 1    | Usuario               |
|      | Password              |
|      | Repita Password       |

En esta sección deberá ingresar:

- 1. Usuario: Nombre de usuario registrado
- 2. Nueva Contraseña: Ingresar la nueva Contraseña
- 3. Repetir Nueva Contraseña: Confirme la nueva Contraseña
- Posteriormente presione el botón 'Enviar', este le informara que la actualización se ha realizado con éxito.

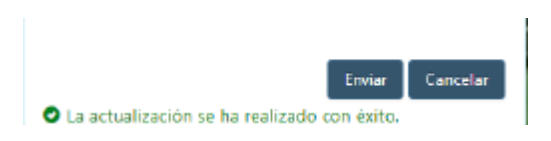

#### Procedimiento para la Recuperación de Contraseña.

LDC les enviara un E-Mail confirmando que la nueva contraseña ya esta disponible

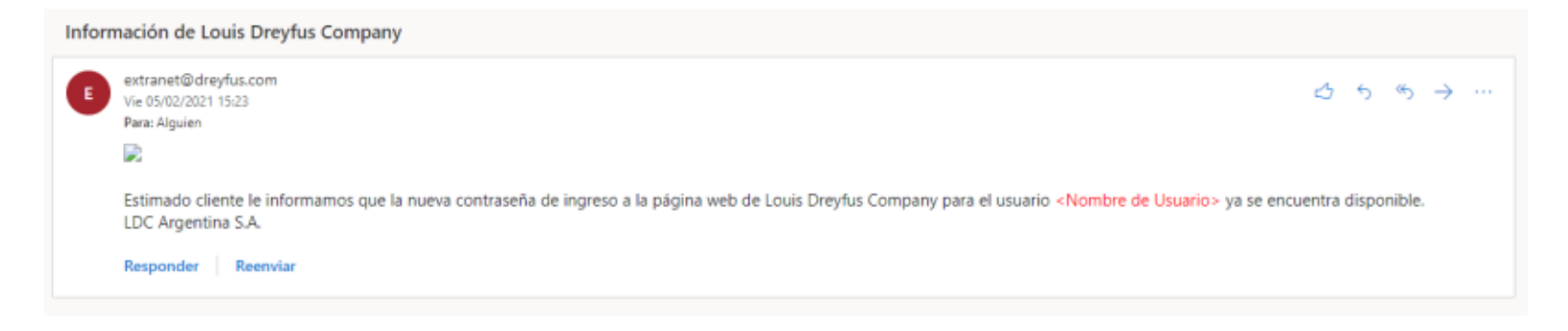

Ya puede ingresar a la pagina con su Usuario y su Nueva Contraseña